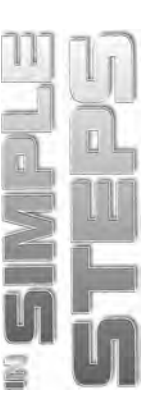

# **Table of Contents**

| Chapter 1 Introducing Windows 7                     | 1 |
|-----------------------------------------------------|---|
| Exploring New and Improved Features of Windows 7    |   |
| Getting Started                                     |   |
| HomeGroup                                           |   |
| Jump List                                           |   |
| Aero Peek, Aero Snap, and Aero Shake                | 5 |
| Windows Search                                      | 7 |
| Windows Taskbar                                     |   |
| Desktop Gadget Gallery                              |   |
| Performance Improvements                            |   |
| Play To                                             |   |
| Ribbon                                              |   |
| Remote Media Streaming                              |   |
| Windows Touch                                       |   |
| Libraries                                           |   |
| Internet Explorer 8                                 |   |
| Action Center                                       |   |
| Windows Live Essentials                             |   |
| Device Management                                   |   |
| Exploring Windows 7 Editions                        |   |
| Installing Windows 7                                |   |
| System Requirements                                 |   |
| Fresh Installation                                  |   |
| Dual Booting Installation                           |   |
| Upgrade from Previous Versions of Windows           |   |
| Windows 7 Upgrade Advisor                           |   |
| Starting Windows 7                                  |   |
| Dual Boot OS Choice Menu                            |   |
| Login Screen                                        |   |
| Getting Help in Windows 7                           |   |
| Logging Off, Restarting, and Shutting Down a System |   |
| Summary                                             |   |
|                                                     |   |

#### Chapter 2 ■ Exploring the Windows 7 User Interface

#### 39

# Windows 7 in Simple Steps

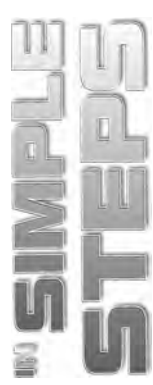

| Working with Desktop Gadgets               | 46 |
|--------------------------------------------|----|
| Personalizing the Desktop                  | 49 |
| Using the Taskbar                          | 57 |
| Customizing the Taskbar                    | 59 |
| Managing an Open Window                    | 61 |
| Customizing the Notification Area          | 67 |
| Using the Start Menu                       | 68 |
| Exploring the Left Pane of the Start Menu  | 69 |
| Exploring the Right Pane of the Start Menu | 70 |
| Starting a Program                         |    |
| Pinning a Program to the Start Menu        |    |
| Customizing the Start Menu                 | 75 |
| Summary                                    |    |
| •                                          |    |

# Chapter 3 Working with Windows Explorer

77

| Exploring the Windows Explorer Interface          |  |
|---------------------------------------------------|--|
| Address Bar                                       |  |
| Search Box                                        |  |
| Toolbar                                           |  |
| Navigation Pane                                   |  |
| File list                                         |  |
| Details Pane                                      |  |
| Preview Pane                                      |  |
| Menu Bar                                          |  |
| Working with Libraries                            |  |
| Exploring Libraries                               |  |
| Creating a New Library                            |  |
| Exploring Drives in Windows Explorer              |  |
| Performing Basic File and Folder Operations       |  |
| Creating Files and Folders                        |  |
| Selecting Files and Folders                       |  |
| Renaming Files and Folders                        |  |
| Opening and Viewing Content of Files and Folders  |  |
| Copying and Moving Files and Folders              |  |
| Deleting Files and Folders                        |  |
| Performing Advanced File and Folder Operations    |  |
| Compressing Files and Folders                     |  |
| Sorting, Grouping, and Stacking Files and Folders |  |
| Setting File Properties                           |  |
| Searching Files and Folders                       |  |

iv

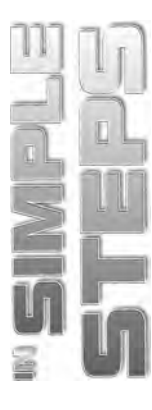

| Burning Files to a CD or DVD                |  |
|---------------------------------------------|--|
| Working with Recycle Bin                    |  |
| Permanently Deleting Items from Recycle Bin |  |
| Recovering Items from Recycle Bin           |  |
| Changing Recycle Bin Properties             |  |
| Summary                                     |  |
|                                             |  |

# Chapter 4 Working with Programs

| Using Basic Programs            | . 118 |
|---------------------------------|-------|
| WordPad                         | . 118 |
| Paint                           | . 127 |
| Calculator                      | . 131 |
| Snipping Tool                   | . 134 |
| Sync Center                     | . 137 |
| XPS Viewer                      | . 141 |
| Math Input Panel                | . 145 |
| Sticky Notes                    | . 149 |
| Using Advanced Utilities        | . 151 |
| Disk Defragmenter               | . 151 |
| System Restore                  | . 154 |
| Private Character Editor        | . 160 |
| Resource Monitor                | . 165 |
| Setting Default Programs        | . 166 |
| Turning Windows Features On/Off | . 167 |
| Summary                         | . 168 |
|                                 |       |

# Chapter 5 Playing Games in Windows 7

| 176 |
|-----|
|     |
|     |
|     |
|     |
|     |
|     |
|     |
|     |
|     |
|     |

117

169

# Windows 7 in Simple Steps

Changing the Appearance .....

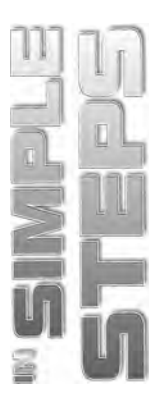

| Summary                                                | 190 |
|--------------------------------------------------------|-----|
| Chapter 6  Working with Music, Movies, and Photographs | 191 |
| Using Windows Media Player                             |     |
| Opening and Closing Windows Media Player               |     |
| Ripping CD/DVD to Hard Drive                           |     |
| Creating and Saving a Playlist                         |     |
| Playing Audio or Video Files                           |     |
| Using the Library                                      |     |
| Burning a Music CD/DVD                                 |     |
| Sharing and Accessing Media Files Remotely             |     |
| Using Windows Media Center                             |     |
| Setting up Windows Media Center                        |     |
| Setting Media Libraries for Windows Media Center       |     |
| Playing Music and Video in Windows Media Center        |     |
| Watching TV in Windows Media Center                    |     |
| Using Windows Live Essentials                          |     |
| Downloading and Installing Windows Live Essentials     |     |
| Working with Windows Live Photo Gallery                |     |
| Working with Windows Live Movie Maker                  |     |
| Working with Windows Live Writer                       |     |
| Working with Windows DVD Maker                         |     |
| Opening Windows DVD Maker                              |     |
| Burning a DVD                                          |     |
| Summary                                                | 238 |

# Chapter 7 Accessing the Web and E-mail

#### 239

188

| Working with Internet Explorer |  |
|--------------------------------|--|
| Opening Internet Explorer      |  |
| Accessing a Web Site           |  |
| Navigating Web Pages           |  |
| Tabbed Browsing of Web Pages   |  |
| Printing a Web Page            |  |
| Managing Favourites            |  |
| Exploring History              |  |
| Changing the Home Page         |  |
| Enabling and Disabling Pop-Ups |  |
| Phishing Filter                |  |
| Setting Privacy                |  |
|                                |  |

vi

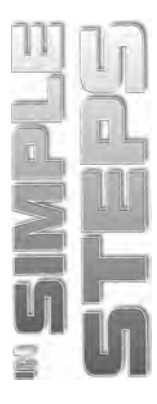

| Working with Windows Live Family Safety            |  |
|----------------------------------------------------|--|
| Setting up Windows Live Family Safety              |  |
| Allowing or Blocking a Website                     |  |
| Managing Your child's Contact List                 |  |
| Enabling and Viewing Your Child's Activity Reports |  |
| Working with Windows Live Mail                     |  |
| Opening Windows Live Mail                          |  |
| Configuring an E-mail Account                      |  |
| Creating and Sending an E-mail Message             |  |
| Attaching a File to an E-mail Message              |  |
| Adding a Signature to an E-mail Message            |  |
| Opening and Reading E-mail Messages                |  |
| Opening and Saving an Attachment                   |  |
| Replying and Forwarding E-mail Messages            |  |
| Switching to Calendar                              |  |
| Displaying a Different Date                        |  |
| Adding an Event                                    |  |
| Switching to Contact                               |  |
| Adding a Contact                                   |  |
| Adding a Contact Category                          |  |
| Closing Windows Live Mail                          |  |
| Working with Windows Live Messenger                |  |
| Opening Windows Live Messenger                     |  |
| Creating a New Account                             |  |
| Signing in using Your Windows Live ID              |  |
| Changing the Windows Live ID Password              |  |
| Summary                                            |  |
|                                                    |  |

# Chapter 8 Working with Control Panel

| Opening Control Panel           | . 300 |
|---------------------------------|-------|
| User Accounts and Family Safety | . 300 |
| Working with User Accounts      | . 301 |
| Setting up Parental Controls    | . 307 |
| Adding a Windows Credential     | . 308 |
| Linking Online IDs              | . 310 |
| Security                        | . 313 |
| Using the Action Center         | . 313 |
| Using the Windows Firewall      | . 315 |
| Using the Windows Defender      | . 317 |
| HomeGroup                       | . 319 |

299

# Windows 7 in Simple Steps

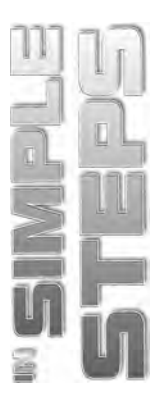

| Creating a HomeGroup        | 319 |
|-----------------------------|-----|
| Joining a HomeGroup         | 322 |
| Sharing Files and Folders   | 323 |
| Clock, Language, and Region | 325 |
| Hardware and Sound          | 327 |
| Sound                       | 327 |
| Mouse                       | 329 |
| Keyboard                    | 332 |
| Device Manager              | 333 |
| Summary                     | 334 |
| •                           |     |

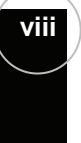